# **SUPPORT DE FORMATION**

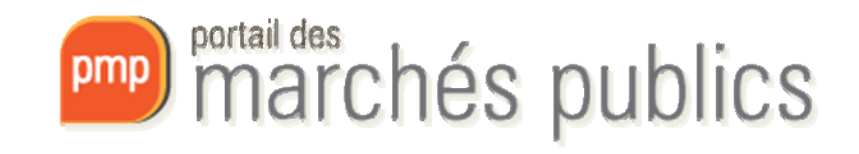

# PAGE D'ACCUEIL

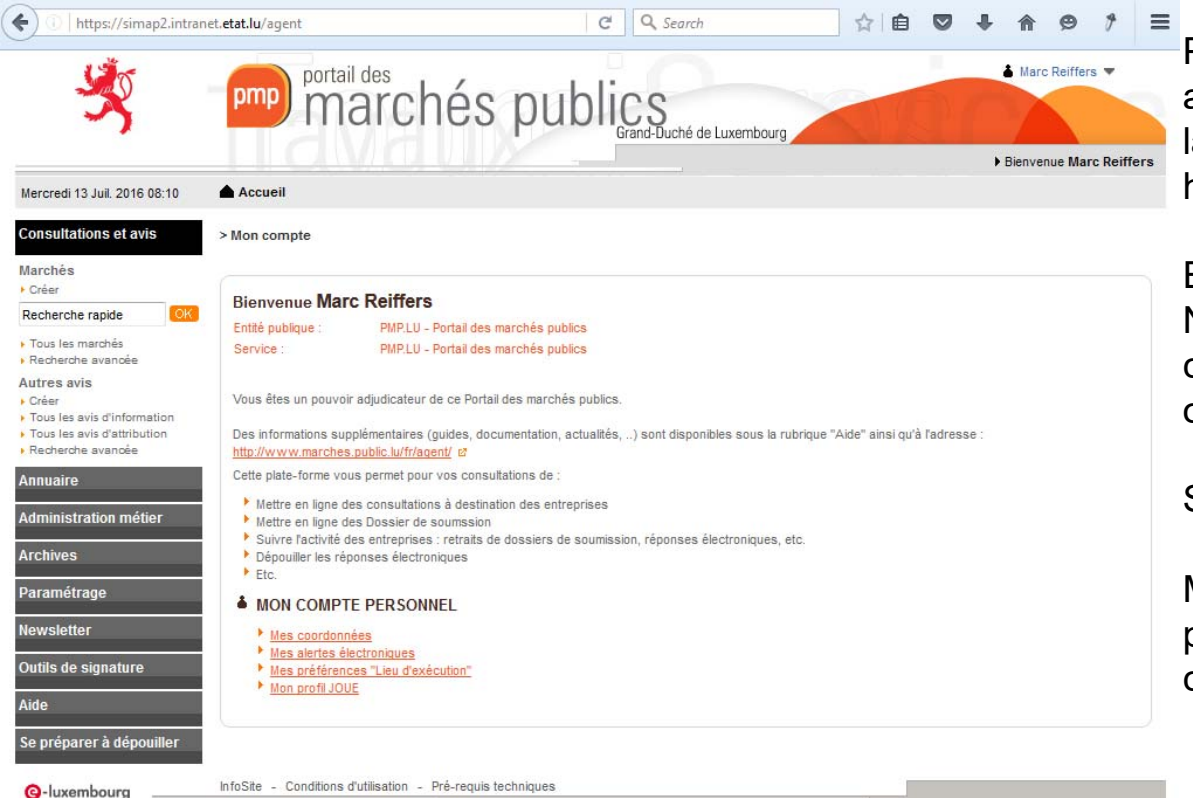

Pour accéder sur la plateforme côté agent, l'utilisateur doit ajouter dans la barre d'adresse: https://simap2.intranet.etat.lu/*agent* 

En haut à droite, le Prénom et le NOM de l'agent. L'utilisateur peut cliquer dessus pour se déconnecter ou accéder à son compte.

Sur la gauche, le menu principal.

MON COMPTE PERSONNEL permet à l'agent de paramétrer son compte.

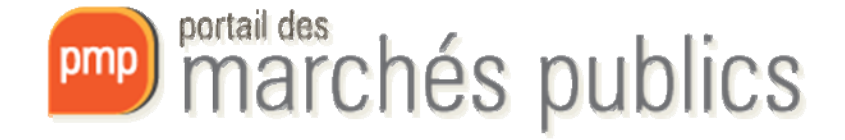

### MON COMPTE MES COORDONNÉES

| Identification                                                                                  |                                      | Le symbole * indique les champs obligatoires |
|-------------------------------------------------------------------------------------------------|--------------------------------------|----------------------------------------------|
| NOM : *                                                                                         | Reiffers                             |                                              |
| Prénom : *                                                                                      | Marc                                 |                                              |
| Service :                                                                                       | PMP.LU - Portail des marchés publics |                                              |
| Téléphone :                                                                                     | +352 24783341                        |                                              |
| Télécopieur :                                                                                   |                                      |                                              |
| Adresse électronique :*                                                                         | Marc.Reiffers@tp.etat.lu             |                                              |
| Coordonnées d'authentific<br>Identifiant :<br>Mot de passe : *<br>Confirmer le mot de passe : * | ation                                |                                              |
| Annuler                                                                                         |                                      | Enregistrer 🕨                                |

# **MES PRÉFÉRENCES** MES ALERTES ÉLECTRONIQUES

#### Accueil

Mon compte > Mes alertes électroniques

#### Mes alertes électroniques

L'application propose un envoi automatique d'e-mail (alerte) aux Agents pour certains événements. Il est possible, Agent par Agent, de définir les alertes à recevoir :

Alertes liées aux consultations suivies par moi-même (celles pour lesquelles je suis mentionné(e) comme "Invité") :

- Information de réception d'une réponse électronique sur une consultation suivie (synchrone)
- Information de Clôture d'une consultation suivie (dépassement de la date limite de remise des plis) avec synthèse des retraits et dépôts électroniques (asynchrone)
- Information de réception d'un message sollicité d'entreprise sur une consultation suivie
- Information de réception d'une question posée par une entreprise sur une consultation suivie
- Information de consultation en attente d'approbation ou de validation

#### Alertes sur événements divers :

Modification de mon compte Agent

Annuler

Enregistrer 🕨

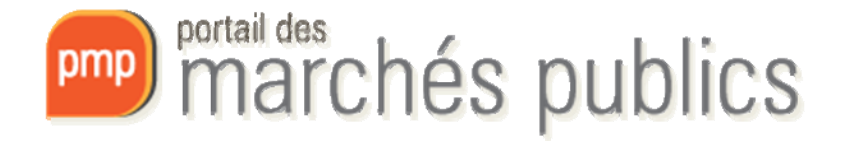

# MES PRÉFÉRENCES LIEU D'EXÉCUTION

#### Accueil

Mon compte > Mes préférences "Lieu d'exécution"

| Mes préférences "Lieu d'exécution"               | Referentiels - Mozilla Firefox                                                                                                    |               | X     |
|--------------------------------------------------|----------------------------------------------------------------------------------------------------|---------------|-------|
| LU000 Luxembourg (Grand-Duché)                   | (i) https://simap2.intranet.etat.lu/atexo.referentiels/referentiel.jsp?&clef=ctl0_CONTENU_PAGE_idA                                                                                                    | AtexoRefNuts8 | kloca |
| ₽ Détails / Editer                               | Sélection dans un référentiel                                                                                                    |               |       |
| Annuler                                          | Navigation par codes                                                                                                    |               |       |
| InfoSite - Conditions d'utilisation - Pré-requis | <ul> <li>AT - ÖSTERREICH (4)</li> <li>BE - BELGIQUE-BELGIĒ (4)</li> <li>BG - BULGARIA (3)</li> <li>CY - ΚΥΠΡΟΣ / KIBRIS (2)</li> <li>CZ - ČESKÁ REPUBLIKA (2)</li> <li>DE - DEUTSCHLAND (17)</li> <li>DK - DANMARK (2)</li> </ul> | E             | Ш     |
|                                                  | <ul> <li></li></ul>                                                                                                    | Ŧ             |       |
|                                                  | + Ajouter à ma                                                                                                    | sélection     |       |

Le **lieu d'exécution** enregistré dans les préférences sera repris automatiquement par la suite dans les consultations.

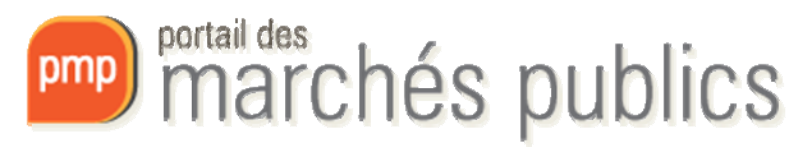

# MES PRÉFÉRENCES MON PROFIL JO-UE

| Nom officiel* :                                          |                                                  |                                                                                                    |  |
|----------------------------------------------------------|--------------------------------------------------|----------------------------------------------------------------------------------------------------|--|
| Adresse postale                                          |                                                  |                                                                                                    |  |
| Pays* :                                                  | LUXEMBOURG                                       | •                                                                                                    |  |
| Localité / Ville* :                                      |                                                  |                                                                                                    |  |
| Adresse postale* :                                       |                                                  |                                                                                                    |  |
| Code postal :                                            |                                                  |                                                                                                    |  |
| Point(s) de contact                                      |                                                  |                                                                                                    |  |
| Point(s) de contact* :                                   |                                                  |                                                                                                    |  |
| A l'attention de* :                                      |                                                  |                                                                                                    |  |
| Téléphone :                                              |                                                  |                                                                                                    |  |
| Fax :                                                    |                                                  |                                                                                                    |  |
| Courrier électronique                                    |                                                  |                                                                                                    |  |
| (e-mail) :                                               |                                                  |                                                                                                    |  |
| Adresse internet (le cas éch                             | néant)                                           |                                                                                                    |  |
| Adresse générale du pouvoir                              |                                                  |                                                                                                    |  |
| adjudicateur :                                           |                                                  | 1                                                                                                    |  |
| Adresse du profil d'acheteur                             |                                                  |                                                                                                    |  |
| Type de pouvoir adjudicateu                              | ır et activités(s) principales(s)                |                                                                                                    |  |
| Ministère ou toute autre a<br>leurs subdivisions régions | autorité nationale, y compris<br>iles ou locales | Services généraux des administrations publiques                                                                          |  |
| Agence/office national(e)                                |                                                  | Défense                                                                                                    |  |
| <ul> <li>Agence/office régional(e)</li> </ul>            | ou local(e)                                      | Ordre et sécurité publics                                                                                                |  |
| Organisme de droit publi                                 | 0                                                | Environnement                                                                                                    |  |
| Institution/agence europé                                | enne ou organisation                             | Affaires économiques et financières                                                                                      |  |
| européenne                                               |                                                  | Santé                                                                                                    |  |
| Autre, veuillez préciser :                               |                                                  | Logement et développement collectif                                                                                      |  |
|                                                          |                                                  | Protection sociale                                                                                                    |  |
|                                                          |                                                  | Loisirs, culture et religion                                                                                             |  |
|                                                          |                                                  | Education                                                                                                    |  |
|                                                          |                                                  | Autre, veuillez préciser :                                                                                               |  |
| Le pouvoir adjudicateur agit                             | pour le compte d'autres personnes :              | 🔘 Oui 🔘 Non                                                                                                    |  |
| Type d'organisme acheteur                                |                                                  |                                                                                                    |  |
| Pouvoir adjudicateur (dar<br>2004/18/CE)                 | ns le cas d'un marché couvert par la [           | Directive () Entité adjudicatrice (dans le cas d'un marché couvert par la<br>Directive 2004/17/CE - "Secteurs spéciaux") |  |

seront reprises automatiquement dans les formulaires d'avis européens.

Le profil JO-UE permet

d'enregistrer des valeurs qui

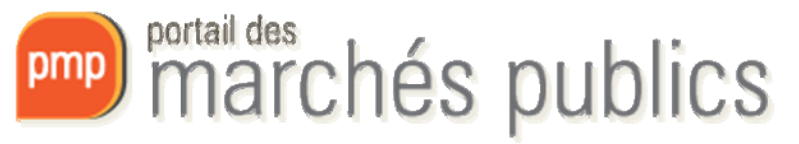

# CRÉATION DE LA CONSULTATION IDENTIFICATION

| és                           | Identification Donné<br>complé | es Détail des lots Calendrier Documents Me | odalités<br>Préponse Droits d'accès    |
|------------------------------|--------------------------------|--------------------------------------------|----------------------------------------|
| les marchés<br>erche avancée | Identification de la consult   | tation Le syr                              | nbole * indique les champs obligatoire |
| avis                         |                                |                                            |                                        |
| ies avis d'information       | Type d'avis* :                 | Avis de marché 🚽                           |                                        |
| ies avis d'attribution       | Type de procédure* :           | Tous les types de procédure                |                                        |
| erche avancée                | Référence* :                   | Générée à l'enregistrement                 |                                        |
| lire                         | Catégoria principala * :       | True los traces                            |                                        |
| istration métier             | Intitulé de la consultation :  | Tous les types V                           |                                        |
| res                          | Obiet du marché* :             |                                            |                                        |
| vátrano                      | objet do marche                |                                            | <u> </u>                               |
| leuage                       |                                |                                            | *                                      |
| letter                       | Commonitaire interne :         |                                            |                                        |
| i de signature               | Commentaire interne :          |                                            | <u>^</u>                               |
|                              |                                |                                            | <b>T</b>                               |
|                              | A day of the second second     |                                            |                                        |
| éparer à dépouiller          | Autres informations :          |                                            | <u>^</u>                               |
|                              |                                |                                            |                                        |
|                              | Martin Antonia and             |                                            | .11                                    |
|                              | Modalites de Visite des lieux  |                                            | <u>^</u>                               |
|                              | / Reunion :                    |                                            | Ψ                                      |
|                              |                                |                                            |                                        |
|                              | Modalités de retrait du        |                                            |                                        |
|                              | dossier* :                     |                                            | -                                      |
|                              |                                |                                            |                                        |
|                              | Réception des                  |                                            |                                        |
|                              | offres/candidatures* :         |                                            | -                                      |
|                              |                                |                                            |                                        |
|                              | Lieu d'ouverture des offres    |                                            |                                        |
|                              | ou de remise des               |                                            | ~                                      |
|                              | oundidatures .                 |                                            |                                        |
|                              | tim danianta * .               |                                            |                                        |
|                              | Lieu d execution* :            | Définir                                    |                                        |
|                              | Code CPV :                     | Définir                                    |                                        |
|                              | Lots :                         | Augus lat                                  |                                        |
|                              |                                | Plusieurs lots                             |                                        |
|                              |                                |                                            |                                        |
|                              | Variantes autorisées* :        | Non Out                                    |                                        |
|                              |                                |                                            |                                        |
|                              |                                |                                            |                                        |
|                              |                                |                                            | B                                      |

L'utilisateur doit remplir tous les champs avec une étoile rouge puis enregistrer avant de passer à l'onglet suivant.

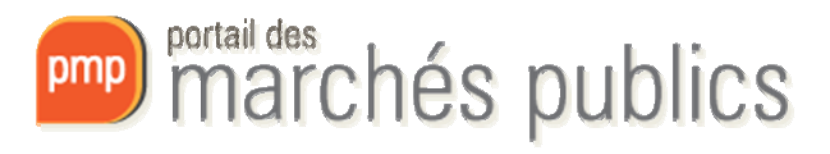

# **CRÉATION DE LA CONSULTATION** DONNÉES COMPLÉMENTAIRES (OPTION)

| Mercredi 13 Juil. 2016 08:22                                                                                    | Accueil                                                                                                    |
|----------------------------------------------------------------------------------------------------|----------------------------------------------------------------------------------------------------|
| Consultations et avis                                                                                           | Marchés > Créer une consultation                                                                                                    |
| Marchés<br>• Créer                                                                                              | Identification         Données<br>complémentaires         Détail des lots         Calendrier         Documents<br>joints DCE         Modalités<br>de réponse         Droits d'accès |
| Tous les marchés     Recherche avancée                                                                          | Données complémentaires de la consultation Le symbole * indique les champs obligatoires                                                                                             |
| Autres avis<br>• Créer<br>• Tous les avis d'information<br>• Tous les avis d'attribution<br>• Recherche avancée | Conditions de participation :                                                                                                    |
| Annuaire                                                                                                    | Autre(s) pouvoir(s)                                                                                                    |
| Administration métier                                                                                           | adjudicateur(s) :                                                                                                    |
| Archives                                                                                                    | Formule de signature :                                                                                                    |
| Paramétrage                                                                                                    |                                                                                                    |
| Newsletter                                                                                                    |                                                                                                    |
| Outils de signature                                                                                             |                                                                                                    |
| Aide                                                                                                    |                                                                                                    |
| Se préparer à dépouiller                                                                                        |                                                                                                    |
| @-luxembourg                                                                                                    | InfoSite - Conditions d'utilisation - Pré-requis techniques                                                                                                    |

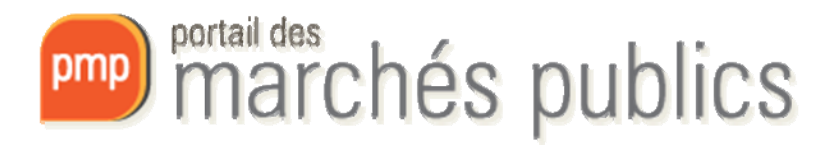

# **CRÉATION DE LA CONSULTATION** ALLOTISSEMENT **(LOTS)**

| Marchés > Créer une consultation                                  |                                   |                                              |
|-------------------------------------------------------------------|-----------------------------------|----------------------------------------------|
| Identification Données Détail des lots Calendrier Docume joints D | ents Modalités<br>CE de réponse I | Droits d'accès                               |
| Détail des lots                                                   | Le symbole * indique              | ue les champs obligatoires                   |
| + Ajouter un lot                                                  |                                   | Ajouter/modifier un lot                      |
|                                                                   | Détail du lot                     | Le symbole * indique les champs obligatoires |
|                                                                   | N° du lot* :                      |                                              |
|                                                                   | intitulé du lot* :                |                                              |
|                                                                   | Description succincte* :          | ▲<br>▼<br>It.                                |
| L'utilisateur peut ajouter                                        | Variantes autorisées du lot* :    | <ul> <li>Non</li> <li>Oui</li> </ul>         |
| des lots, les modifier, les                                       | Type de lot * :                   | Tous les types                               |
| visualiser ou les                                                 | Informations complémentaires :    | * * :<br>* :                                 |
| supprimer.                                                        | CPV du lot :                      | Définir<br>Valeur héritée de la consultation |
|                                                                   | C Données complémentaire          | 85                                           |
|                                                                   |                                   |                                              |

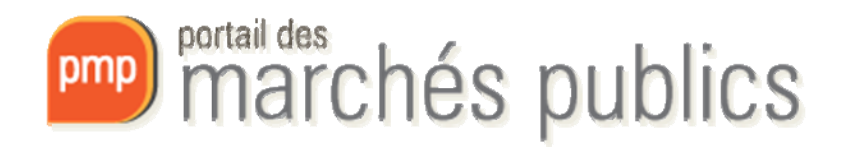

# **CRÉATION DE LA CONSULTATION**

#### CALENDRIER

| Marchés > Créer une consultation                                                                                                    |
|----------------------------------------------------------------------------------------------------|
| Identification         Données<br>complémentaires         Détail des lots         Calendrier         Documents<br>joints DCE         Modalités<br>de réponse         Droits d'accès |
| Calendrier Le symbole * indique les champs obligatoires                                                                                                    |
| Date limite de remise des plis* : Le                                                                                                    |
| Règles de mise en ligne                                                                                                    |
| Date de mise en ligne* :   Validation par ECO, mise en ligne souhaitée le :   (jj/mm/aaaa)                                                                                          |
|                                                                                                    |
|                                                                                                    |

Sur cet écran, l'utilisateur doit renseigner la date limite de remise des plis (= date d'ouverture) ainsi que la date de mise en ligne qu'il souhaite utiliser pour ce marché.

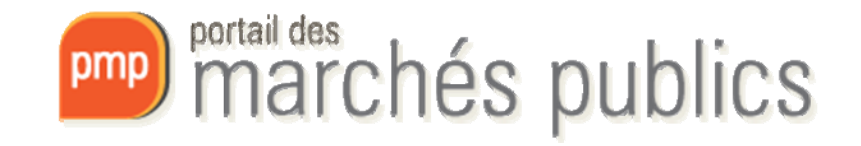

# **CRÉATION DE LA CONSULTATION** DOCUMENTS JOINTS DCE

| dentification Données complémenta                 | ires Détail des lots Calendrier Documents joints DCE Modalités Droits d'accès              |
|---------------------------------------------------|--------------------------------------------------------------------------------------------|
| Dossier de soumission                             |                                                                                            |
| Dossier joint                                     |                                                                                            |
| Dossier de soumission :                           | P Choix d'un fichier                                                                       |
|                                                   | 0%                                                                                         |
|                                                   | Le dossier doit être compressé au format ZIP et ne doit pas dépasser une taille de 400 Mo. |
|                                                   | Téléchargement partiel du dossier Dossier de soumission autorisé                           |
| Autres pièces téléchargeables p                   | ar les entreprises ( "En savoir plus sur l'opération")                                     |
|                                                   | 0%                                                                                         |
| Accès aux informations / Dossier                  | r de soumission par les entreprises                                                        |
| Phase d'accès public (ex : Phase d'accès public ) | se candidature d'un AOR)                                                                   |
| Gestion des envois postaux com                    | iplémentaires                                                                              |
| Il n'y a pas d'envois postaux comp                | plémentaires prévus                                                                        |
|                                                   |                                                                                            |
|                                                   |                                                                                            |
|                                                   | 6                                                                                          |

Marchés > Créer une consultation

Sur cet onglet, l'utilisateur doit importer le Dossier de soumission (DCE) dans un dossier au format ZIP.

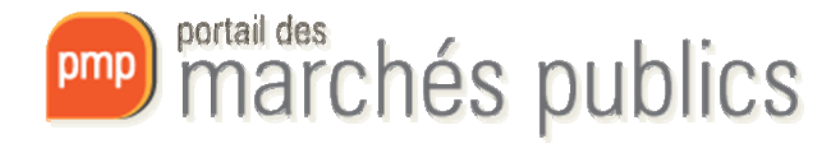

# **CRÉATION DE LA CONSULTATION** MODALITÉS DE RÉPONSE

| lodalités de ré                                                                                                    | ponse                                 |                                                                            |                                     |                        |       | Le symbole * ind | lique les champs obligatoir |
|----------------------------------------------------------------------------------------------------|---------------------------------------|----------------------------------------------------------------------------|-------------------------------------|------------------------|-------|------------------|-----------------------------|
| Modalités de r                                                                                                    | éponse –                              |                                                                            |                                     |                        |       |                  |                             |
| léponse électro                                                                                                    | nique :                               |                                                                            |                                     |                        |       |                  |                             |
| Refusée                                                                                                    |                                       |                                                                            |                                     |                        |       |                  |                             |
| Autorisée                                                                                                    |                                       |                                                                            |                                     |                        |       |                  |                             |
| lodalités d'ou                                                                                                    | iverture pa                           | r les Agents                                                               |                                     |                        |       |                  |                             |
| lode d'ouvertur                                                                                                    | e : 🕜                                 |                                                                            |                                     |                        |       |                  |                             |
| Par dossier                                                                                                    | r                                     |                                                                            |                                     |                        |       |                  |                             |
|                                                                                                    |                                       |                                                                            |                                     |                        |       |                  |                             |
| Par répons                                                                                                    | e                                     |                                                                            |                                     |                        |       |                  |                             |
| <ul> <li>Par répons</li> <li>Constitution de</li> <li>Légende</li> </ul>                                                   | es dossier                            | s de réponses –                                                            |                                     |                        |       |                  |                             |
| Par répons Constitution d Légende                                                                                          | es dossier                            | s de réponses —                                                            |                                     |                        |       |                  |                             |
| Par répons Constitution d Légende Légende Chartiereer                                                                      | es dossier                            | s de réponses –                                                            |                                     |                        |       |                  |                             |
| <ul> <li>Par répons</li> <li>Constitution d</li> <li>Légende</li> <li>Enveloppe</li> <li>Sélectionner</li> </ul>           | es dossier<br>e d'offre<br>Type<br>PC | s de réponses -<br>Intitulé du docur<br>Acte d'engager                     | nent                                |                        |       |                  |                             |
| <ul> <li>Par répons</li> <li>Constitution d</li> <li>Légende</li> <li>Enveloppe</li> <li>Sélectionner</li> <li></li> </ul> | es dossier<br>e d'offre<br>Type<br>DC | s de réponses –<br>Intitulé du docur<br>Acte d'engager<br>Pièces libres (a | nent<br>rent<br>utant que souhaitét | es par le soumissionna | sire) |                  |                             |

L'utilisateur va choisir si les entreprises pourront répondre de manière électronique ou pas. Il doit également choisir les modalités d'ouverture, etc..

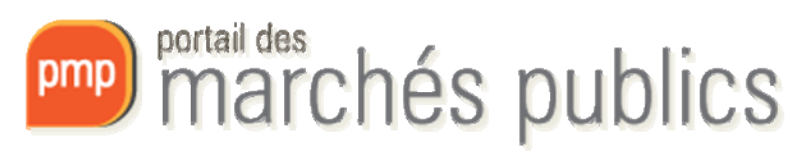

## CRÉATION DE LA CONSULTATION DROITS D'ACCÈS

|                                                                                                    | a la consultation   |                                     |                      |                      |
|----------------------------------------------------------------------------------------------------|---------------------|-------------------------------------|----------------------|----------------------|
| ervice de rattachement                                                                                      |                     |                                     |                      |                      |
| ervice de rattachement* :                                                                                   | PMP.L               | U - Portail des marchés publics     |                      | - 0                  |
| ervice associé :                                                                                            | PMP.L               | U - Portail des marchés publics     |                      | •                    |
| leprésentant du pouvoir adju                                                                                | dicateur (RPA) : Sé | lectionnez                          |                      | •                    |
| iste des invités                                                                                            |                     |                                     |                      |                      |
| Nombre d'invités : 7                                                                                        |                     |                                     |                      |                      |
|                                                                                                    |                     |                                     |                      |                      |
| NOM Prénom 🔻                                                                                                | Invité permanent    | Service *                           | Droits               | Habilitati           |
| Admin Hyper                                                                                                 | ~                   | PMP.LU                              | Ś                    | P                    |
|                                                                                                    |                     | DMD111                              | 0                    | Þ                    |
| WAZNI Mohamed                                                                                               | *                   | PMP.LO                              |                      |                      |
| WAZNI Mohamed<br>Nosbusch Marc                                                                              | ~                   | PMP.LU                              | Ċ                    | Þ                    |
| NAZNI Mohamed<br>Nosbusch Marc<br>Aigliosi Lorenzo                                                          | *                   | PMP.LU<br>PMP.LU                    | (h)<br>(h)           | P<br>P               |
| WAZNI Mohamed<br>Vosbusch Marc<br>Vigliosi Lorenzo<br>Keiser Philippe                                       | *<br>*<br>*         | PMPLU<br>PMPLU<br>PMPLU             | ሙ<br>መ               | ₽<br>₽               |
| WAZNI Mohamed<br>Nosbusch Marc<br>Higliosi Lorenzo<br>Keiser Philippe<br>Sillen Christian                   | *<br>*<br>*<br>*    | PMPLU<br>PMPLU<br>PMPLU<br>PMPLU    | ළ<br>ල<br>ල          | ۹<br>۹<br>۹          |
| WAZNI Mohamed<br>Nosbusch Marc<br>Vilgliosi Lorenzo<br>Keiser Philippe<br>Sillen Christian<br>Reiffers Marc | *<br>*<br>*<br>*    | PMPLU PMPLU PMPLU PMPLU PMPLU PMPLU | ළු<br>ලා<br>ලා<br>ලා | ۹)<br>۱۹<br>۱۹<br>۱۹ |

L'utilisateur peut voir la liste des agents ayant une visibilité sur cette consultation, il peut également ajouter d'autres agents de son choix et leurs donner le statut «Suivi seul» ou «Suivi avec habilitations».

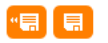

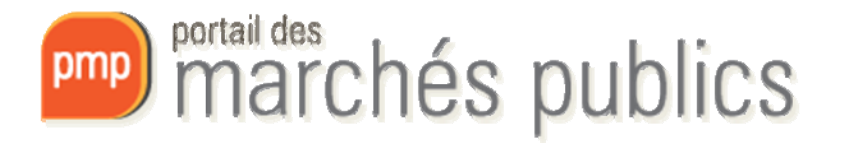

#### **TABLEAU DE BORD**

Marchés > Tableau de bord

| 🕈 Légende                                                  |                                                                                                    |                                                                                                    |
|------------------------------------------------------------|----------------------------------------------------------------------------------------------------|----------------------------------------------------------------------------------------------------|
| Tous les statuts<br>Nombre de résultats : 1                | Elaboration En attente de validation Consu                                                                                                    | Iltation Ouverture et Analyse Décision Afficher 10 → résultats / page 1 / 1                                                                                                    |
| Référence –<br>Procédure<br>Statut<br>Auteur –             | Intitulé – / Objet – / Lots –                                                                                                    | Registres : 🛄 + 📄 Date limite de Actions                                                                                                    |
| 1400194<br>EU.OUV<br>■ ■ ■ ■ ■ ■ ■ ■ ■ ■ ■ ■ ■ ■ ■ ■ ■ ■ ■ | Intitulé : Bâtiment CARREFOUR-Lot 06 : Travaux d'installations<br>électriques<br>Objet : Travaux d'installations électriques dans le cadre de la<br>rénovation et mise en conformité énergétique du complexe<br>administratif CARREFOUR I+II, 16-18, boulevard Royal à<br>Luxembourg comprenant : - 1 poste moyenne tension à<br>Lots : Oui<br>Commentaire : Le chantier se situe 16-18, boulevard Royal à<br>Luxembourg, à l'angle de l'avenue Emile Reuter. Division en lots | <ul> <li>€ 0 + 0</li> <li>29/11/2017</li> <li>??</li> <li>??&lt;</li></ul> |
|                                                            |                                                                                                    | Afficher 10  résultats / page 1 / 1                                                                                                    |

Le tableau de bord permet à l'utilisateur de récupérer des informations sans avoir à ouvrir la consultation (l'étape, le type de procédure, l'allotissement, etc.).

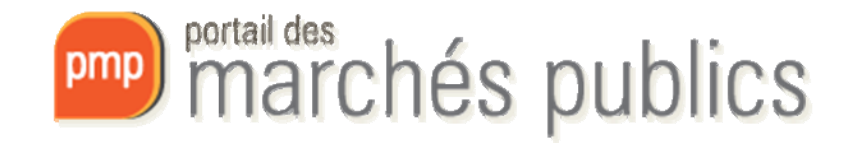

### AVIS DE PUBLICITÉ CREATION

| Accueil             |                      |                                                          |                                                                                 |                        |          |   |         |    |
|---------------------|----------------------|----------------------------------------------------------|---------------------------------------------------------------------------------|------------------------|----------|---|---------|----|
| Marchés > Avis      |                      |                                                          |                                                                                 |                        |          |   |         |    |
| Référence :         |                      | 1400194                                                  |                                                                                 |                        |          |   |         |    |
| Objet du marché :   |                      | Travaux d'installations éle<br>conformité énergétique du | ctriques dans le cadre de la rénovation<br>n complexe administratif CARREFOUR I | n et mise en<br>+II, 1 |          |   |         |    |
| Mise en ligne sou   | Portail des marchés  | publics du Grand-Duché de                                | Luxembourg - Mozilla Firefox                                                    |                        |          | Ē | - 0     | 23 |
| Date et heure limi  | 🕕 🔒 🛛 https://simap  | -fmt.intranet. <b>etat.lu</b> /index.p                   | hp?page=agent.PopupChoixTypeA                                                   | vis&refConsultation=0  | DIwMw==  |   |         |    |
|                     |                      |                                                          | Ajouter un avis de pu                                                           | blicité                |          |   |         |    |
| Avis de marché      | Choix du type d'avis | EU02a OUVERTE                                            |                                                                                 |                        | •        |   |         |    |
| Date de création    |                      |                                                          |                                                                                 |                        |          |   |         |    |
| 11/11/2014 22:39    | Annuler              |                                                          |                                                                                 |                        |          |   | Valider |    |
|                     |                      |                                                          |                                                                                 |                        |          |   |         |    |
|                     | ciste des supports   | <b>4</b>                                                 |                                                                                 |                        |          |   |         |    |
|                     | Destinataire         | Etat                                                     | Date de modification                                                            | Date de publication    | Détail   |   |         |    |
|                     | OPOCE                | Brouillon                                                | 04/03/2016 15:29                                                                | -                      | Ð        |   |         |    |
|                     | Presse               | Complet                                                  | 11/11/2014 22:40                                                                | -                      | <b>P</b> |   |         |    |
|                     | 쪧 Portail            | Complet                                                  | -                                                                               | -                      | P        |   |         |    |
| + Ajouter un avis d | e publicité          |                                                          |                                                                                 |                        |          |   |         |    |

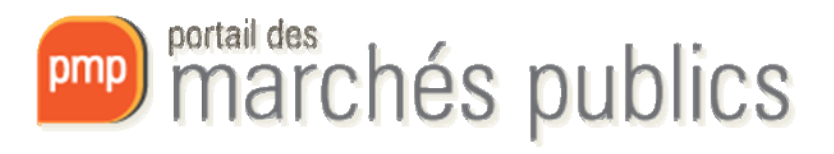

### AVIS DE PUBLICITÉ CREATION

| Accueil                                   |                                                                                                    |
|-------------------------------------------|----------------------------------------------------------------------------------------------------|
| Marchés > Avis                            |                                                                                                    |
| Référence :                               | 1400194                                                                                                    |
| Objet du marché :                         | Travaux d'installations électriques dans le cadre de la rénovation et mise en<br>conformité énergétique du complexe administratif CARREFOUR I+II, 1 |
| Mise en ligne souhaitée :                 | 12/11/2014                                                                                                    |
| Date et heure limite de remise des plis : | 29/11/2017 10:00                                                                                                    |
|                                           |                                                                                                    |

| Avis de marché                 |                    |                                    |                      |                     |                |  |  |
|--------------------------------|--------------------|------------------------------------|----------------------|---------------------|----------------|--|--|
| Date de création               | Type d'avis        | Agent créateur<br>Agent validateur | Statut               | Date d'envoi        | Actions        |  |  |
| 11/11/2014 22:39               | EU02a OUVERTE      | Michel WAGON                       | A transmettre        | -                   | ()<br>()<br>() |  |  |
|                                | Liste des supports |                                    |                      |                     |                |  |  |
|                                | Destinataire       | État                               | Date de modification | Date de publication | Détail         |  |  |
|                                | OPOCE              | Brouillon                          | 04/03/2016 15:29     | -                   | P              |  |  |
|                                | Presse             | Complet                            | 11/11/2014 22:40     | -                   | Ð              |  |  |
|                                | 🚥 Portail          | Complet                            | -                    | -                   | P              |  |  |
| + Ajouter un avis de publicité |                    |                                    |                      |                     |                |  |  |

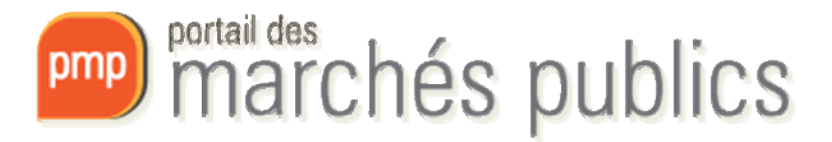

### AVIS DE PUBLICITÉ PRESSE

| Type de message :                                                                                             | Avis de publicité à la presse 👻                                                                                                    |         |
|----------------------------------------------------------------------------------------------------|----------------------------------------------------------------------------------------------------|---------|
| Message                                                                                                    |                                                                                                    |         |
| Destinataire(s) :                                                                                             | Zeitung vum Letzebuerger Volek - norepty@tp.etat.lu         Alice Press - amal.etbetkaoui@atexo.com         Journal - norepty@tp.etat.lu         La gazette du test - Marc.Nosbusch@tp.etat.lu         V AV VOK - mwa@atexo.com         La Quotidien - marc.nosbusch@tp.etat.lu                                                                                                    | * III • |
| Adresse(s) de<br>facturation :                                                                                | mwa+1@atexo.com     Facturation à adresse à fattention de M.WAZNI 17 Biv des Capucines 75002 Paris     SIP : Non     marc.nosbusch@tp.etat.lu     MDDI - Département des Travaux publics test logo 4, place de l'Europe L-2924 Luxembourg-Kirchberg     SIP : Non     Cocher cette case, si vous souhatez publier le logo dans la presse.     Marc Nosbusch@tp.etat.lu     Ville de Luxembourg Administration de l'Architecte rue du Laboratoire 3 L-1911 Luxembourg TéL : +352 4796 4796 Fax :     +352 474609 E-mail : Marc Nosbusch@tp.etat.lu     SIP : Oui     mwagatexo.com     Ministère - Pôle marchés - 10, rue Test - Luxembourg     SIP : Oui     © cocher cette case, si vous souhatez publier le logo dans la presse. |         |
| Objet :                                                                                                    | Avis d'adjudication 1400194 à publier dans [organes_de_presse_selectionnees]                                                                                                    |         |
| Texte :                                                                                                    | Mesdames, Messieurs,<br>Veuillez trouver ci-joint un avis d'adjudication à faire publier dans votre prochaine édition.                                                                                                    | • III • |
| Pièce(s) jointe(s) :                                                                                          | Annonce Presse 8203 2107 rtf (16, 36 Ko)<br>vide pdf (2.66 Ko)<br>©<br>Z Edter                                                                                                    |         |
| Options d'envoi —<br>Courrier électroni<br>Courrier électroni<br>destinataire et non ob<br>Courrier électroni | que simple (sans AR) Attention pièce jointe < 2 Mo<br>que avec le contenu intégral et un lien AR à cliquer par chaque destinataire (le clic sur le lien AR est à la discrétion du<br>ligatoire pour voir le contenu) Attention pièce jointe < 2 Mo<br>que avec uniquement un lien de téléchargement obligatoire (AR préalable à l'accès au contenu du courrier)                                                                                                    |         |
|                                                                                                    |                                                                                                    |         |

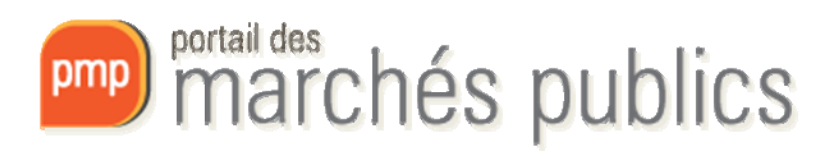

### AVIS DE PUBLICITÉ OPOCE

#### **AVIS DE MARCHÉ**

| Type de contrat et de la         Type Contrat         (a) Travaux         (b) Fournitures         (c) Services            | procédure         | ype de Contrat et | de la Proce |       |
|----------------------------------------------------------------------------------------------------|-------------------|-------------------|-------------|-------|
| ype de contrat et de la Type Contrat (a) (a) Travaux (b) Fournitures (c) Services Type Procédure (c) Suverte              | procédure         |                   |             |       |
| ype de contrat et de la<br>Type Contrat  (a) (a) Travaux (b) Fournitures (c) Services  Type Procédure (c) Ouverte         | procédure         |                   |             |       |
| Type Contrat  (a) Travaux (b) Fournitures (c) Services  Type Procédure  Ouverte                                           |                   |                   |             |       |
| Type Contrat  (a) Travaux (b) Fournitures (c) Services  Type Procédure (c) Ouverte                                        |                   |                   |             |       |
| <ul> <li>(a) Travaux</li> <li>(b) Fournitures</li> <li>(c) Services</li> </ul> Type Procédure <ul> <li>Ouverte</li> </ul> |                   |                   |             |       |
| <ul> <li>(b) Fournitures</li> <li>(c) Services</li> </ul> Type Procédure <ul> <li>Ouverte</li> </ul>                      |                   |                   |             |       |
| <ul> <li>(c) Services</li> <li>Type Procédure</li> <li>Ouverte</li> </ul>                                                 |                   |                   |             |       |
| Type Procédure  Ouverte                                                                                                   |                   |                   |             |       |
| Type Procédure  Ouverte                                                                                                   |                   |                   |             |       |
| Ouverte                                                                                                    |                   |                   |             |       |
|                                                                                                    |                   |                   |             |       |
| Restreinte                                                                                                    |                   |                   |             |       |
| Restreinte accélérée                                                                                                    |                   |                   |             |       |
| Négociée                                                                                                    |                   |                   |             |       |
| Négociée accélérée                                                                                                    |                   |                   |             |       |
| Dialogue compétitif                                                                                                    |                   |                   |             |       |
|                                                                                                    |                   |                   |             |       |
| angue de publication de l'av                                                                                              | is Português (pt) |                   |             | <br>• |
|                                                                                                    |                   |                   |             |       |
|                                                                                                    |                   |                   |             |       |
|                                                                                                    |                   |                   |             |       |
|                                                                                                    |                   |                   |             |       |
|                                                                                                    |                   |                   |             |       |
| ions :                                                                                                    |                   |                   |             |       |

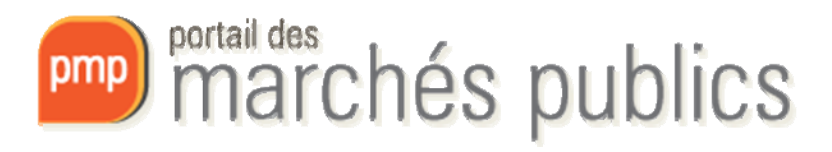

### SUIVI DE LA CONSULTATION ELABORATION

- Etape correspondant à la phase de préparation et de saisie de la consultation
- Seuls les champs obligatoires de l'étape «Identification» du formulaire de création nécessitent d'être saisis pour pouvoir enregistrer une consultation à l'étape « Elaboration »
- L'action « Demander la validation » doit être réalisée pour qu'une consultation passe à l'étape suivante (« En attente de validation »)
- L'action « Demander la validation » peut être réalisée depuis le tableau de bord ou directement depuis le formulaire de création de la consultation

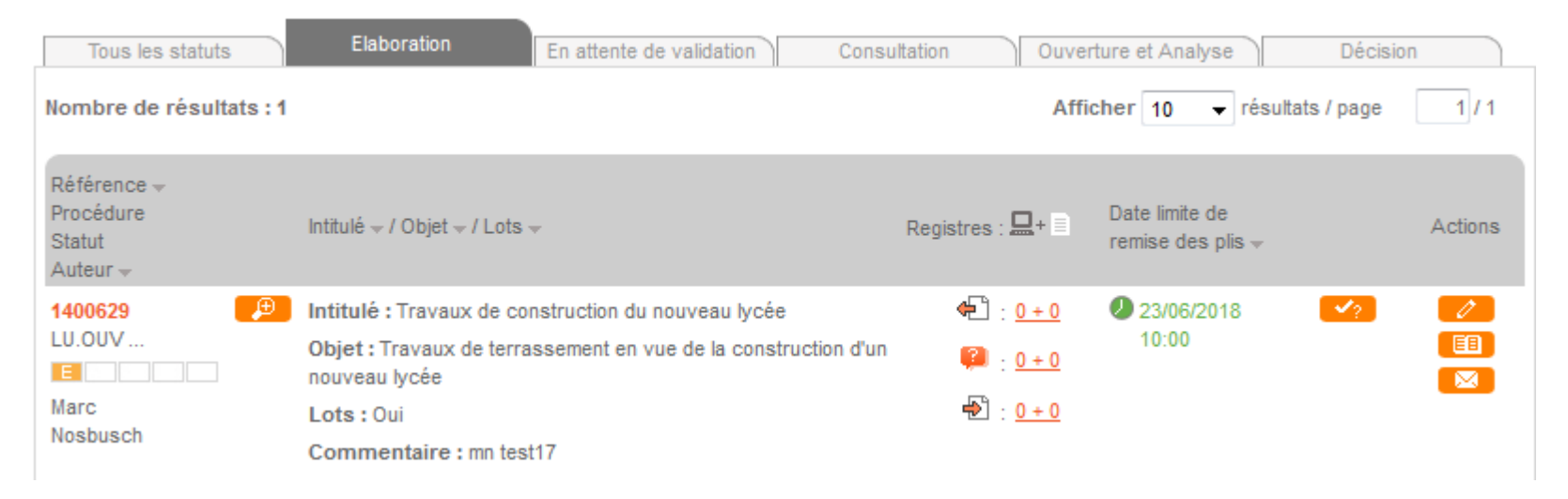

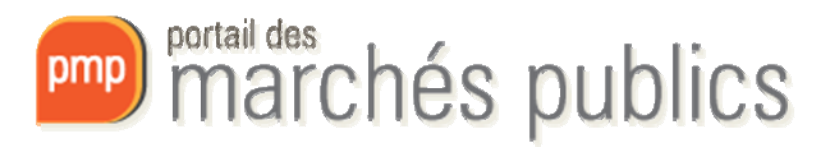

### **SUIVI DE LA CONSULTATION** EN ATTENTE DE VALIDATION

- Correspond à l'ancienne étape « Préparation »
- Une consultation « En attente de validation » peut être réenregistrée au statut « Elaboration » à tout moment
- L'action « Approuver/valider » doit être réalisée pour qu'une consultation passe à l'étape suivante (« Consultation »)

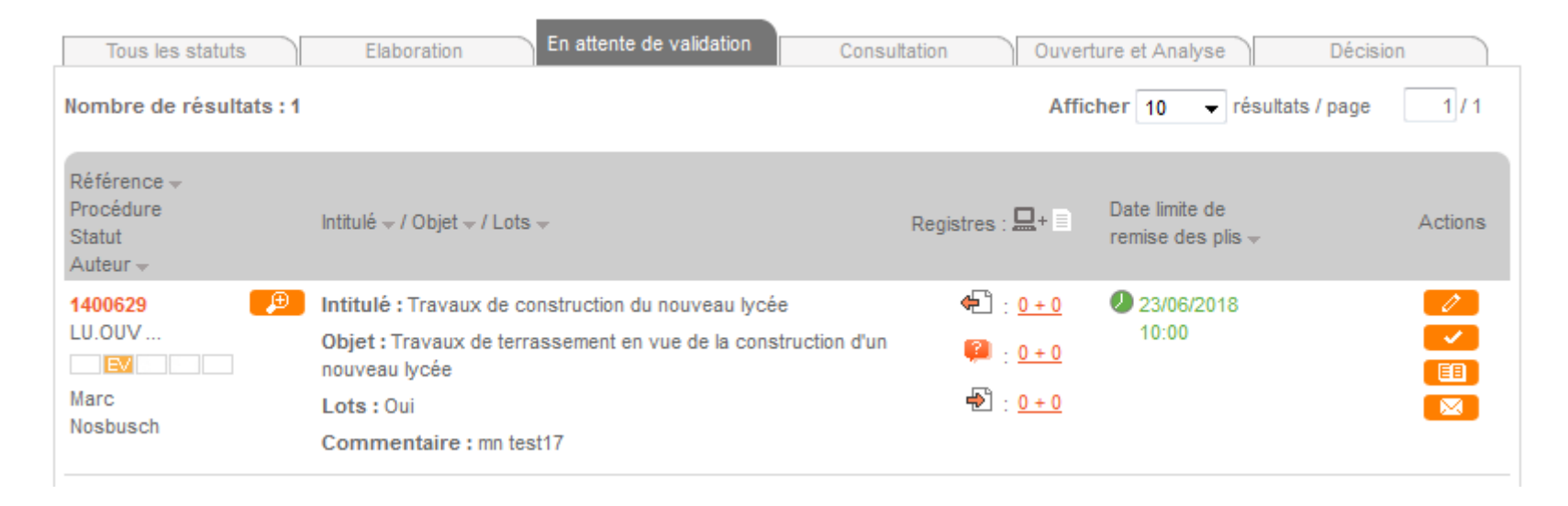

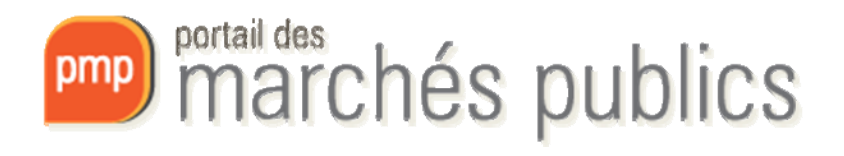

#### SUIVI DE LA CONSULTATION CONSULTATION

| Accueil                                                              |                                                                                                    |                                                    |                                     |         |
|----------------------------------------------------------------------|----------------------------------------------------------------------------------------------------|----------------------------------------------------|-------------------------------------|---------|
| Marchés > Tableau de boro                                            | 1                                                                                                    |                                                    |                                     |         |
| ● Légende                                                            |                                                                                                    |                                                    |                                     |         |
| Tous les statuts                                                     | Elaboration En attente de validation Consu                                                                                                    | ultation Ouve                                      | rture et Analyse D                  | écision |
| Nombre de résultats : 4                                              |                                                                                                    | Affi                                               | cher 10 🗸 résultats / pa            | ige 1/1 |
| Référence <del>↓</del><br>Procédure<br>Statut<br>Auteur <del>↓</del> | Intitulé 🚽 / Objet 🚽 / Lots 🚽                                                                                                    | Registres : 🖳+ 🗏                                   | Date limite de<br>remise des plis ⊸ | Actions |
| 1500274 (D.OUV)<br>U.OUV<br>Marc<br>NOSBUSCH                         | Intitulé : Marché de test AVEC signature électronique<br>Objet : Ce marché de test AVEC SIGNATURE ELECTRONIQUE<br>permet à une entreprise de s'assurer de la bonne configuration<br>de son poste de travail (version de la machine Java,<br>téléchargement correct des applets, etc.). Il est fortement<br>Lots : Non<br>Commentaire : | ♠ : <u>1+0</u><br>₽ : <u>1+0</u><br>₽ : <u>2+0</u> | 31/12/2025<br>10:00                 |         |

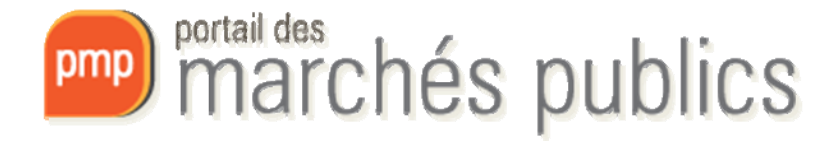

### SUIVI DE LA CONSULTATION REGISTRE DES RETRAITS

| Elaboration       En attente de validation       Consultation       Ouverture et Analyse            • Référence :         1500274                                                                                                    | Décision                                                                                                    |  |  |  |  |
|----------------------------------------------------------------------------------------------------|----------------------------------------------------------------------------------------------------|--|--|--|--|
| Référence: 1500274                                                                                                    |                                                                                                    |  |  |  |  |
|                                                                                                    |                                                                                                    |  |  |  |  |
| Objet du marché :<br>Ce marché de test AVEC SIGNATURE ELECTRONIQUE permet à une entrepris<br>s'assurer de la bonne configuration de son poste de travail (version de la ma<br>Java, téléchargement correct des applets, etc.). Il est fortement recommandé<br>entreprises de tester plusieurs jours à l'avance leur poste de travail, avant d<br>remettre une réponse électronique réelle sur une consultation réelle. | Ce marché de test AVEC SIGNATURE ELECTRONIQUE permet à une entreprise de<br>s'assurer de la bonne configuration de son poste de travail (version de la machine<br>Java, téléchargement correct des applets, etc.). Il est fortement recommandé aux<br>entreprises de tester plusieurs jours à l'avance leur poste de travail, avant de<br>remettre une réponse électronique réelle sur une consultation réelle. |  |  |  |  |
| Mise en ligne souhaitée : 15/12/2015                                                                                                    |                                                                                                    |  |  |  |  |
| Date et heure limite de remise des plis : 31/12/2025 10:00                                                                                                    |                                                                                                    |  |  |  |  |
| Retraits Questions Dépôts                                                                                                    |                                                                                                    |  |  |  |  |
| Nombre de retraits au format électronique : 1                                                                                                    |                                                                                                    |  |  |  |  |
| Afficher 10 v                                                                                                    | résultats / page 1 / 1                                                                                                    |  |  |  |  |
| N <sup>s</sup> ≠ /<br>Date/Heure Entreprise ≠ Contact Adresse Fichiers téléchargés Observ                                                                                                    | vations                                                                                                    |  |  |  |  |
| EL 1 Testikus S.A. Marc Reiffers Test Dossier de s 209/09/2016 LU - 141241241 I I I I I I I I I I I I I I I I I I I                                                                                                    |                                                                                                    |  |  |  |  |

Le registre des retraits répertorie automatiquement les entreprises ayant téléchargé le DCE directement sur la plateforme.

On récupère ainsi les informations sur l'entreprise, l'horodatage, les fichiers qu'elle a téléchargé, etc.

Si une entreprise à retiré le DCE en dehors de la plateforme, l'agent peut alors l'enregistrer en cliquant sur « Ajouter un retrait papier ».

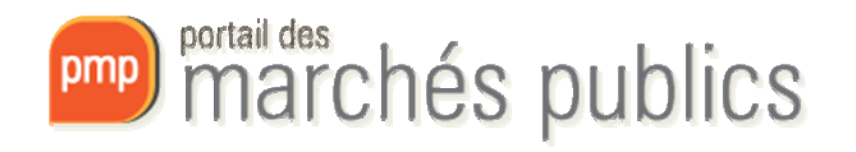

### SUIVI DE LA CONSULTATION REGISTRE DES QUESTIONS

#### Marchés > Registres

|                  |                                                                      | $\rightarrow$                                                                               |                                                                            | ation 🔪                                                           | Consultation                                                                                                    | Ouvertı                                                                                                    |                                                                                           | ie 🔪 I                                                        |                                      |                 |
|------------------|----------------------------------------------------------------------|---------------------------------------------------------------------------------------------|----------------------------------------------------------------------------|-------------------------------------------------------------------|----------------------------------------------------------------------------------------------------|----------------------------------------------------------------------------------------------------|-------------------------------------------------------------------------------------------|---------------------------------------------------------------|--------------------------------------|-----------------|
| 0                | Référenc                                                             | e:                                                                                          |                                                                            | 1500274                                                           |                                                                                                    |                                                                                                    |                                                                                           |                                                               |                                      |                 |
|                  | Objet du                                                             | marché :                                                                                    |                                                                            | Ce marche<br>s'assurer<br>Java, télée<br>entreprise<br>remettre u | é de test AVEC SIGNATU<br>de la bonne configuratio<br>chargement correct des<br>es de tester plusieurs jou<br>ine réponse électronique | JRE ELECTRONIQU<br>on de son poste de<br>applets, etc.). Il es<br>irs à l'avance leur j<br>e réelle sur une cor | E permet à une<br>travail (versio<br>t fortement re<br>poste de trava<br>isultation réell | e entreprise<br>n de la mac<br>commandé<br>il, avant de<br>e. | e de<br>chine<br>aux                 |                 |
|                  | Mise en l                                                            | igne souhaitée :                                                                            |                                                                            | 15/12/201                                                         | 5                                                                                                    |                                                                                                    |                                                                                           |                                                               |                                      |                 |
|                  | Date et h                                                            | eure limite de rem                                                                          | nise des plis :                                                            | 31/12/202                                                         | 5 10:00                                                                                                    |                                                                                                    |                                                                                           |                                                               |                                      |                 |
|                  |                                                                      |                                                                                             |                                                                            |                                                                   |                                                                                                    |                                                                                                    |                                                                                           |                                                               |                                      |                 |
|                  | Re                                                                   | traits                                                                                      | Questions                                                                  |                                                                   | Dépôts                                                                                                    |                                                                                                    |                                                                                           |                                                               |                                      |                 |
| P<br>P<br>r<br>a | POUR REPC<br>Pour répond<br>éponse). C<br>iyant retiré<br>Modifier l | NDRE<br>Ire aux questions po-<br>e déroulement perme<br>un Dossier de soumi<br>e Dossier de | sées par les entrepris<br>et d'envoyer, via le po<br>ission, posé une ques | ses, vous d<br>rtail, un me:<br>stion ou effo                     | levez modifier le Dossie<br>ssage d'avertissement c<br>ectué un dépôt.                                                                 | r de soumission (er<br>ui indique que la co                                                                     | n ajoutant par<br>onsultation a é                                                         | exemple un<br>té modifiée                                     | fichier questior<br>à toutes les ent | n /<br>reprises |
| No               | mbre de d                                                            | questions au form                                                                           | at électronique : 1                                                        |                                                                   |                                                                                                    |                                                                                                    |                                                                                           |                                                               |                                      |                 |
|                  |                                                                      |                                                                                             |                                                                            |                                                                   |                                                                                                    |                                                                                                    | Afficher 1                                                                                | 0 🗸 ré                                                        | sultats / page                       | 1/1             |
| N°<br>Da         | ✓ /<br>ite/Heure                                                     | Entreprise 👻                                                                                | Contact                                                                    |                                                                   | Adresse                                                                                                    | Question                                                                                                    | Obse                                                                                      | rvations                                                      |                                      | Actions         |
| EI.<br>29<br>08  | 1<br>/04/2016<br>::28                                                | Testikus S.A.<br>LU - 141241241                                                             | Marc Reiffers<br>© mreiffers@gmai<br>@ 124312312<br>& -                    | l.com                                                             | Test<br>1234 Luxembourg                                                                                                    | Question de test -<br>de question                                                                               | • test 🍐 :<br>📑 :<br>🧷                                                                    |                                                               |                                      |                 |

Le registre des questions répertorie automatiquement les questions des entreprises posées sur la plateforme de dématérialisation.

L'utilisateur peut également ajouter une question papier.

S'il souhaite répondre uniquement à l'entreprise, il peut cliquer sur répondre à la question. Pour modifier le dossier de soumission et répondre ainsi à toutes les entreprises, il doit cliquer sur «Modifier le Dossier de soumission».

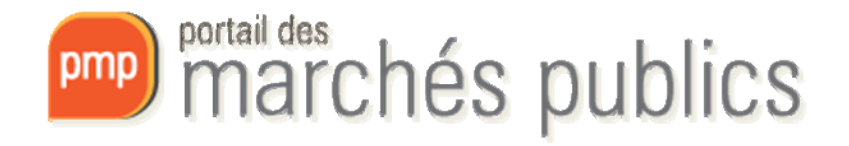

#### **SUIVI DE LA CONSULTATION** REGISTRE DES QUESTIONS - MODIFICATION DU DCE

#### Marchés > Modification après validation

| O Référence :                                    | 1801101                                                                                                    |
|--------------------------------------------------|----------------------------------------------------------------------------------------------------|
| Objet du marché :                                | Travaux électriques moyenne tension, basse tension et courant faible à<br>réaliser dans le cadre de la construction d'une nouvelle école fondamentale |
| Mise en ligne souhaitée :                        | 17/08/2016                                                                                                    |
| Date et heure limite de remise des plis :        | 03/10/2016 14:00                                                                                                    |
|                                                  |                                                                                                    |
| Modification de la consultation                  |                                                                                                    |
| Modalités de retrait du dossier                  |                                                                                                    |
| Réception des offres/candidatures                |                                                                                                    |
| Lieu d'ouverture des offres ou de remise des     | s candidatures                                                                                                    |
|                                                  |                                                                                                    |
| Date et heure limite de remise des plis          |                                                                                                    |
| ✓ IV Pièces de la consultation                   |                                                                                                    |
| Modifier le Dossier de soumission                |                                                                                                    |
| Ajouter une pièce au Dossier de soumission       |                                                                                                    |
| Choix du nouveau * Choix d'u                     | n fichier                                                                                                    |
| document.                                        | 070                                                                                                    |
| Remplacer une pièce du Dossier de soumissi       | ion                                                                                                    |
| Choix du document à remplacer                    |                                                                                                    |
| Remplacer tout le Dossier de soumission          |                                                                                                    |
| Choix du Dossier de Choix d'u                    | n fichier                                                                                                    |
| soumission :                                     | 0%<br>être compressé au format ZIP et ne doit nas dénasser une taille de 400 Mo                                                                       |
|                                                  |                                                                                                    |
| Downloader la version actuelle                   |                                                                                                    |
|                                                  |                                                                                                    |
| Modifier le dossier "En savoir plus sur l'opérat | tion"                                                                                                    |
| Autres pièces téléchargeables par 🌼 Choix d'u    | n fichier                                                                                                    |
| les entreprises :                                | 0%                                                                                                    |
|                                                  |                                                                                                    |

Sur cet écran, l'utilisateur a la possibilité de modifier la date limite de remise des plis, de remplacer ou ajouter une pièce au DCE et d'envoyer un message d'information à toutes les entreprises ayant déjà téléchargé le DCE.

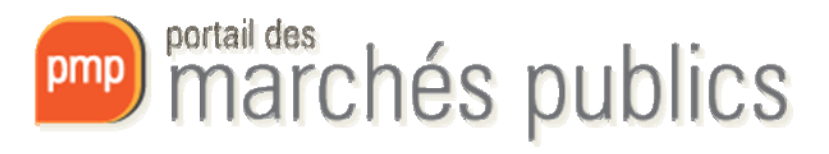

### **SUIVI DE LA CONSULTATION** ENVOI D'UN MAIL : « AVERTISSEMENT - MODIFICATION DE CONSULTATION »

#### Marchés > Envoi d'un courrier électronique Référence : 1300377 Obiet du marché : Ce marché de test AVEC SIGNATURE ELECTRONIQUE permet à une entreprise de s'assurer de la bonne configuration de son poste de travail (version de la machine Java, téléchargement correct des applets, etc.). Il est fortement recommandé que les entreprises testent plusieurs jours à l'avance leur poste de travail, avant de remettre une réponse électronique réelle sur un marché réel Mise en ligne souhaitée 21/11/2013 Date et heure limite de remise des plis 04/07/2016 17:30 Avertissement - Modification de consultation -Type de message : Message Destinataire(s) /annah.kimmel@tp.etat.lu , simap.lu@tp.etat.lu , mohamed.wazni@atexo.com , christian.gillen@tp.etat.lu , mwa@atexo.com Objet Avertissement - Modification de consultation Entité publique : PMP.LU - Portail des marchés publics Texte = Service · PMPTU - Portail des marchés publics Intitulé de la consultation : Marché de test Objet du marché : Ce marché de test AVEC SIGNATURE ELECTRONIQUE permet à une entreprise de s'assurer de la bonne configuration de son poste de travail (version de la machine Java téléchargement correct des applets, etc.) Il est fortement recommandé que les entreprises testent plusieurs jours à l'avance leur poste de travail, avant de remettre une réponse électronique réelle sur un marché réel. Pièce(s) jointe(s) : Options d'envoi Courrier électronique simple (sans AR) Attention pièce jointe < 2 Mo</p> 🔘 Courrier électronique avec le contenu intégral et un lien AR à cliquer par chaque destinataire (le clic sur le lien AR est à la discrétion du destinataire et non obligatoire pour voir le contenu) Attention pièce jointe < 2 Mo Ocurrier électronique avec uniquement un lien de téléchargement obligatoire (AR préalable à l'accès au contenu du courrier) 🔘 Courrier électronique à un Utilisateur Entreprise inscrit, avec réponse attendue (ex : Demande de complément) avec uniquement un lien de

téléchargement obligatoire (AR préalable à l'accès au contenu du courrier)

L'utilisateur peut répondre à toutes les entreprises en même temps.

Les adresses sont toutes sélectionnées, l'objet est déjà renseigné, ainsi que le résumé de la consultation. Cependant il est important de préciser le message dans le champs « Texte ».

Il peut joindre des pièces et gérer les options d'envoi (type d'accusé de réception, réponse attendue au message).

NB : Cet écran permet également d'envoyer tous autres types de messages (courriers de notification, de rejet, etc.). Il est accessible depuis l'outil loupe, dans la rubrique « Suivi des messages » , puis « envoyer un message »

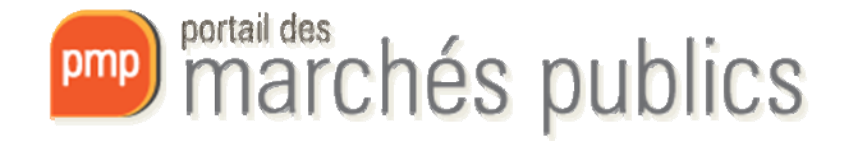

### SUIVI DE LA CONSULTATION REGISTRE DES DÉPÔTS

#### Marchés > Registres

|                                                                                            | 🔪 En atte                                                   |                                                       | ion 🔪 (                                                                                               |                                                                                                    |                                                                                                    | Ouverture et Analyse 🔷                                                                                                    |                                       |     |
|--------------------------------------------------------------------------------------------|-------------------------------------------------------------|-------------------------------------------------------|----------------------------------------------------------------------------------------------------|----------------------------------------------------------------------------------------------------|----------------------------------------------------------------------------------------------------|----------------------------------------------------------------------------------------------------|---------------------------------------|-----|
| <ul> <li>Référence</li> <li>Objet du m</li> <li>Mise en lig</li> <li>Date et he</li> </ul> | :<br>narché :<br>gne souhaitée :<br>ure limite de remise de | 1<br>C<br>Ji<br>Ie<br>r<br>2<br><b>s plis</b> : 0     | 300377<br>le marché<br>lassurer o<br>ava, téléc<br>es entrepr<br>emettre ur<br>1/11/2013<br>4/07/2016 | de test AVEC S<br>de la bonne conf<br>chargement corre<br>rises testent plus<br>ne réponse élect<br>3<br>3 17:30 | IGNATURE ELECT<br>figuration de son (<br>ect des applets, e<br>sieurs jours à l'ava<br>ronique réelle sur | RONIQUE permet à une entrep<br>poste de travail (version de la<br>tc.). Il est fortement recommar<br>ance leur poste de travail, ava<br>r un marché réel. | rise de<br>machine<br>dé que<br>nt de |     |
| Retr                                                                                       | aits                                                        | Questions                                             |                                                                                                    | Dépôts                                                                                                    |                                                                                                    |                                                                                                    |                                       |     |
| Nombre de de                                                                               | épôts au format électro                                     | nique : 6                                             |                                                                                                    |                                                                                                    |                                                                                                    | Afficher 10 🔻                                                                                                    | résultats / page                      | 1/1 |
| N° - /<br>Date/Heure                                                                       | Entreprise –                                                | Contact                                               |                                                                                                    |                                                                                                    | Adresse                                                                                                   | Observations                                                                                                    |                                       |     |
| El. 1<br>07/01/2014<br>12:11                                                               | Société Test<br>LU -                                        | Marc Jean Ra<br>ⓒ simap.lu@<br>@ 24783335<br>ట 464627 | aymond No<br>tp.etat.lu                                                                               | osbusch                                                                                                    | Place Roosevel<br>L-245 Luxembo<br>Luxembourg                                                             | t 55 🧷                                                                                                    |                                       |     |
| El. 2<br>02/05/2014<br>10:23                                                               | Société Test<br>LU -                                        | Marc Jean Ra<br>⊡ simap.lu@<br>24783338<br>過 464627   | aymond No<br>htp.etat.lu                                                                              | osbusch                                                                                                    | Place Roosevel<br>L-245 Luxembo<br>Luxembourg                                                             | t 55 🧷                                                                                                    |                                       |     |
| El. 3<br>20/05/2014<br>18:37                                                               | Société Test<br>LU -                                        | Marc Jean Ra<br>ⓒ simap.lu@<br>@ 24783335<br>婦 464627 | ymond No<br>tp.etat.lu                                                                                | osbusch                                                                                                    | Place Roosevel<br>L-245 Luxembo<br>Luxembourg                                                             | t 55 🧷                                                                                                    |                                       |     |

Le registre des dépôts répertorie automatiquement les entreprises ayant fait un dépôt, directement sur la plateforme.

On récupère ainsi les informations sur l'entreprise, l'horodatage ainsi que le fichier de réponse que l'agent ne pourra ouvrir qu'une fois la date limite de registre des plis dépassée.

Si une entreprise a fait un dépôt en dehors de la plateforme, l'agent peut alors l'enregistrer en cliquant sur « Ajouter un retrait papier ».

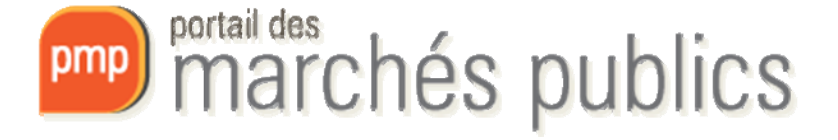

### **SUIVI DE LA CONSULTATION** DÉTAIL DE LA CONSULTATION – MES ACTIONS

| 0 | Référence :                               | 1300377                                                                                                    |
|---|-------------------------------------------|----------------------------------------------------------------------------------------------------|
|   | Objet du marché :                         | Ce marché de test AVEC SIGNATURE ELECTRONIQUE permet à une entreprise de<br>s'assurer de la bonne configuration de son poste de travail (version de la machine<br>Java, lééchargement correct des applets, etc.). Il est fortement recommandé que<br>les entreprises testent plusieurs jours à favance leur poste de travail, avant de<br>remettre une réponse électronique rééles sur un marché réel. |
|   | Mise en ligne souhaitée :                 | 21/11/2013                                                                                                    |
|   | Date et heure limite de remise des plis : | 04/07/2016 17:30                                                                                                    |
| 0 | Informations complémentaires              |                                                                                                    |
| 0 | Modalités de validation et mise en ligne  |                                                                                                    |
| 0 | Modalités de réponse                      |                                                                                                    |
| 0 | Suivi des messages échangés et documents  | s joints                                                                                                    |
| 0 | Droits d'accès                            |                                                                                                    |
|   |                                           |                                                                                                    |

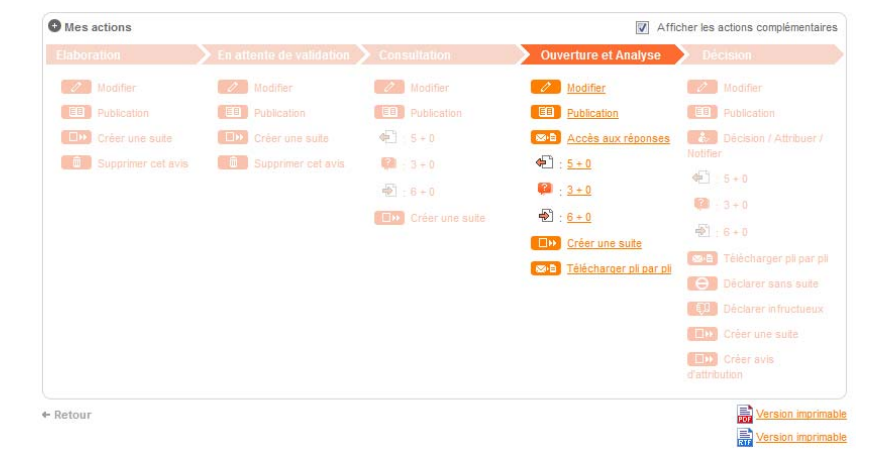

Pour accéder à cet écran, l'agent devra utiliser l'outil loupe

La partie du haut de l'écran contient toutes les informations contenues dans la consultation. La partie du bas propose des actions. Selon l'étape de la consultation, différentes actions sont proposées.

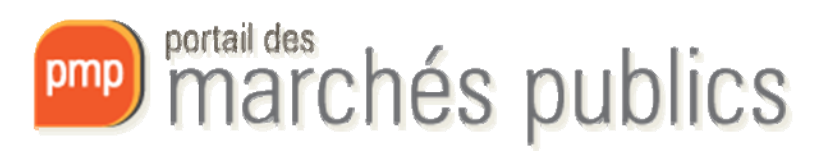

### OUVERTURE ET ANALYSE TABLEAU DE BORD

Marchés > Tableau de bord

| • Légende                                                            |                                                                                                    |                                                                                                    |
|----------------------------------------------------------------------|----------------------------------------------------------------------------------------------------|----------------------------------------------------------------------------------------------------|
| Tous les statuts<br>Nombre de résultats : 1                          | Elaboration En attente de validation Co                                                                                                    | Afficher 10 vésultats / page 1 / 1                                                                                                |
| Référence <del>→</del><br>Procédure<br>Statut<br>Auteur <del>→</del> | Intitulé ⊸ / Objet ⊸ / Lots ⊸                                                                                                    | Registres : □ + □ Date limite de Actions                                                                                          |
| 1600194<br>LU.OUV<br>Marc<br>Reiffers                                | Intitulé : Marché de test - Bâtiment CARREFOUR-Lot 06 :<br>Travaux d'installations électriques<br>Objet : Travaux d'installations électriques dans le cadre de la<br>rénovation et mise en conformité énergétique du complexe<br>administratif CARREFOUR I+II, 16-18, boulevard Royal à<br>Luxembourg<br>Lots : Non<br>Commentaire : | <ul> <li>♣<sup>1</sup>: <u>1 + 0</u></li> <li>1 09/09/2016</li> <li>11:00</li> <li>11:00</li> <li>11:00</li> <li>11:00</li> </ul> |
|                                                                      |                                                                                                    | Afficher 10  v résultats / page 1 / 1                                                                                             |

Lorsque la consultation passe à l'étape « Ouverture Analyse », la date limite de remise de plis devient rouge et le bouton « Accès aux réponses » est accessible.

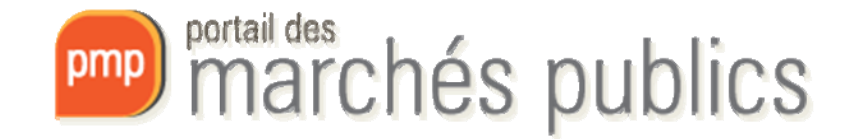

### **OUVERTURE ET ANALYSE** OUVERTURE DES PLIS ÉLECTRONIQUES

#### Marchés > Ouverture et Analyse

|                                                          | En atte                         |                                         | Consultation                                                                                | Ouverture et A                                                       | nalyse Décision                   |
|----------------------------------------------------------|---------------------------------|-----------------------------------------|---------------------------------------------------------------------------------------------|----------------------------------------------------------------------|-----------------------------------|
| <ul> <li>Référence :</li> <li>Objet du marché</li> </ul> | ð:                              | 1600<br>Trav<br>conf<br>boul            | 194<br>aux d'installations électric<br>ormité énergétique du coi<br>evard Royal à Luxembour | ues dans le cadre de la rénova<br>mplexe administratif CARREFOU<br>g | tion et mise en<br>R I+II, 16-18, |
| Mise en ligne so<br>Date et heure lin                    | ouhaitée :<br>nite de remise de | 09/0<br>splis: 09/0                     | 9/2016<br>9/2016 11:00                                                                      |                                                                      |                                   |
| Modalités de rép                                         | ponse                           |                                         |                                                                                             |                                                                      |                                   |
| Offres                                                   |                                 |                                         |                                                                                             |                                                                      |                                   |
|                                                          |                                 |                                         |                                                                                             |                                                                      | Fin de l'analyse 🕨                |
| Nombre de résultat                                       | s au format élect               | ronique : 1 🕜                           |                                                                                             | Affich                                                               | er 10 🔹 résultats / page 🔢 / 1    |
| ■ N° du pliv I                                           | Entreprise                      | Date et heure de<br>remise <del>,</del> | Contenu (en ligne)                                                                          | Statut enveloppe                                                     | - Actions                         |
| EI 1                                                     | Testikus S.A.                   | 09/09/2016<br>10:53                     | EL1_Enveloppe_Offre<br>(43,14 Ko)<br>- chiffré -                                            | .zip Fermée                                                          | Ouvrir en ligne 🗸 OK              |
| Actions groupées                                         |                                 |                                         |                                                                                             |                                                                      | Ouvrir en ligne 🗸 OK              |
|                                                          |                                 |                                         |                                                                                             | Affich                                                               | er 10 → résultats / page 1 / 1    |
| Nombre de résultat                                       | 's au format papie              | r:0                                     |                                                                                             |                                                                      |                                   |
| Télécharger le PV                                        | d'ouverture des off             | res                                     |                                                                                             |                                                                      |                                   |
| ← Retour                                                 |                                 |                                         |                                                                                             |                                                                      | 🕑 Détail des enveloppes présentes |

#### Pour les dépôts électroniques,

l'agent doit choisir le type d'ouverture qu'il souhaite utiliser puis cliquer sur « OK » pour chaque dépôt et chaque lot(il peut également utiliser l'action groupée). Il peut ensuite cliquer sur l'intitulé de l'enveloppe pour la télécharger. Sur le bouton détail des enveloppes, il trouvera un tableau résumant les lots auxquels ont répondu chaque entreprise . Une fois l'analyse terminée, il peut cliquer sur « Fin de l'analyse » afin de passer en étape de « Décision ».

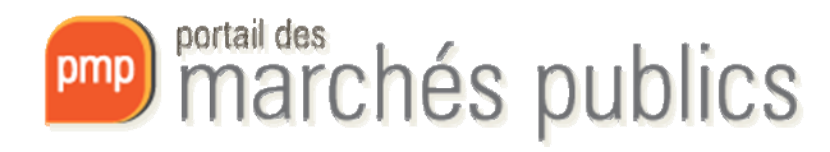

### **OUVERTURE ET ANALYSE** OUVERTURE DES PLIS ÉLECTRONIQUES

#### Accueil

Marchés > Ouverture et analyse > Détail du pli

| 0 | Référence :                               | 1600194                                                                                                    |
|---|-------------------------------------------|----------------------------------------------------------------------------------------------------|
|   | Objet du marché :                         | Travaux d'installations électriques dans le cadre de la rénovation et mise en<br>conformité énergétique du complexe administratif CARREFOUR I+II, 16-18,<br>boulevard Royal à Luxembourg |
|   | Mise en ligne souhaitée :                 | 09/09/2016                                                                                                    |
|   | Date et heure limite de remise des plis : | 09/09/2016 11:00                                                                                                    |

| Détail du pli         |                                                            |              |
|-----------------------|------------------------------------------------------------|--------------|
| N° de pli :           | 1                                                          | 💼 · 🍋        |
| Entreprise :          | Testikus S.A.                                              | <b>X</b> · 💟 |
| Type d'enveloppe :    | Offre                                                      |              |
| Horodatage du dépôt : | 09/09/2016 10:53                                           |              |
| Statut du pli :       | Ouverte en ligne le : 09/09/2016 11:05 Par : Marc Reiffers |              |

| Offres - Fichier(s) constituant le dossier et signature(s) électronique(s) associée(s) |                                              |  |  |  |  |
|----------------------------------------------------------------------------------------|----------------------------------------------|--|--|--|--|
| <u>Tout afficher</u> / 	□ <u>Tout cacher</u>                                           |                                              |  |  |  |  |
| Fichier envoyé par le soumissionnaire 🕐                                                | Résultat du contrôle de signature du fichier |  |  |  |  |
| test.zip                                                                               | 🤣 Fichier signé. Signature valide            |  |  |  |  |
| <u>ActeEngagement.xml</u>                                                              | 🤣 Fichier signé. Signature valide            |  |  |  |  |
| <u>ActeEngagement.pdf</u>                                                              | 🤣 Fichier signé. Signature valide            |  |  |  |  |
| <u>Tout afficher</u> / 	□ <u>Tout cacher</u>                                           |                                              |  |  |  |  |

← Retour

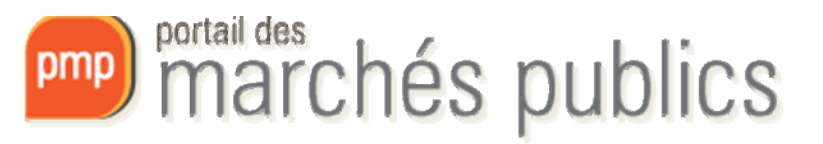

### OUVERTURE ET ANALYSE FIN DE L'ANALYSE

| Déférence :                                                        |                                   |                                                    |                                                                                                  | Ouverture et Allalyse                                                   | Decision                                                                                  |
|--------------------------------------------------------------------|-----------------------------------|----------------------------------------------------|--------------------------------------------------------------------------------------------------|-------------------------------------------------------------------------|-------------------------------------------------------------------------------------------|
| noterence :                                                        |                                   | 1600                                               | 194                                                                                              |                                                                         |                                                                                           |
| Objet du marche                                                    | é:                                | Trav.<br>confi<br>bouk                             | aux d'installations électriques<br>ormité énergétique du comple:<br>evard Royal à Luxembourg     | dans le cadre de la rénovation et<br>ke administratif CARREFOUR I+II, 1 | mise en<br>6-18,                                                                          |
| Mise en ligne se                                                   | ouhaitée :                        | 09/09                                              | 9/2016                                                                                           |                                                                         |                                                                                           |
| Date et heure lir                                                  | mite de remise o                  | les plis : 09/09                                   | 9/2016 11:00                                                                                     |                                                                         |                                                                                           |
| Modalités de ré                                                    | ponse                             |                                                    |                                                                                                  |                                                                         |                                                                                           |
| Offres                                                             |                                   |                                                    |                                                                                                  |                                                                         |                                                                                           |
|                                                                    |                                   |                                                    |                                                                                                  |                                                                         | Fin de l'analyse                                                                          |
| ombre de résulta                                                   | ts au format élec                 | ctronique : 1 🕜                                    |                                                                                                  | Afficher 10                                                             |                                                                                           |
| 111 AV. 414 AV.                                                    | Fatana da a                       | Date et heure de                                   | Contract (and losses)                                                                            | Chabit an unlange A                                                     |                                                                                           |
| N° du pli⊬                                                         | Entreprise-                       | Date et heure de<br>remise+                        | Contenu (en ligne)                                                                               | Statut enveloppe+ A                                                     | lictions                                                                                  |
| N° du pli⊷<br>El 1                                                 | Entreprise⊮<br>Testikus S.A.<br>☑ | Date et heure de<br>remise~<br>09/09/2016<br>10:53 | Contenu (en ligne)<br><u>EL1 Enveloppe Offre.zip</u><br>(43,14 Ko)<br>- déchiffré -              | Statut enveloppe⊮ A<br>Ouverte en ligne ∏<br>दे : ⊘ ⊉                   | Actions<br>Demande de complément 👻 <mark>OK</mark>                                        |
| N <sup>s</sup> du pli⊭<br>El 1 Actions groupées                    | Entreprise-<br>Testikus S.A.      | Date et heure de<br>remise~<br>09/09/2016<br>10:53 | Contenu (en ligne)<br>EL1 Enveloppe Offre.zip<br>(43,14 Ko)<br>- déchiffré -                     | Statut enveloppe⊬ A<br>Ouverte en ligne<br>र : ⊘ ⊉                      | vctions<br>Demande de complément 👻 OK<br>Ouvrir en ligne 🔍 O                              |
| N° du pl+<br>El 1<br>Actions groupées                              | Entreprise-<br>Testikus S.A.      | Date et heure de<br>remise~<br>09/09/2016<br>10:53 | Contenu (en ligne)<br>EL1 Enveloppe Offre.zip<br>(43,14 Ko)<br>- déchiffré -                     | Statut enveloppe A<br>Ouverte en ligne<br>R :                           | vctions<br>Demande de complément v (OK)<br>Ouvrir en ligne v (O<br>v résultats / page 1/1 |
| N <sup>∗</sup> du pli+<br>El 1 Actions groupées Iombre de résultat | Entreprise-<br>Testikus S.A.      | Date et heure de<br>remise+<br>09/09/2016<br>10:53 | <sup>1</sup> Contenu (en ligne)<br>EL1 Enveloppe Offre.zip<br>(43,14 Ko)<br>- déchiffré -        | Statut enveloppe A<br>Ouverte en ligne                                  | vctions<br>Demande de complément ▼ OK<br>Ouvrir en ligne ▼ O<br>▼ résultats / page 1/1    |
| N° du pli-<br>El 1<br>Actions groupées                             | Entreprise-<br>Testikus S.A.      | Date et heure de<br>remise+<br>09/09/2016<br>10:53 | <sup>†</sup> Contenu (en ligne)<br><u>EL1 Enveloppe Offre.zip</u><br>(43,14 Ko)<br>- déchiffré - | Statut enveloppe⊮ A<br>Ouverte en ligne                                 | vctions<br>Demande de complément v OK<br>Ouvrir en ligne v C<br>v résultats / page 1 / 1  |
| N* du pli+<br>El 1<br>Actions groupées<br>ombre de résultat        | Entreprise<br>Testikus S.A.       | Date et heure de<br>remise+<br>09/09/2016<br>10:53 | <sup>1</sup> Contenu (en ligne)<br><u>EL1 Enveloppe Offre.zip</u><br>(43,14 Ko)<br>- déchiffré - | Statut enveloppe⊮ A<br>Ouverte en ligne                                 | xctions<br>Demande de complément V OK<br>Ouvrir en ligne V O<br>Vrésultats / page 1/1     |

Lorsque l'utilisateur a renseigné tous les plis et que l'analyse est terminée, il peut cliquer sur « Fin de l'analyse ». NB : L'historique permet de

répertorier et horodater les actions par agent.

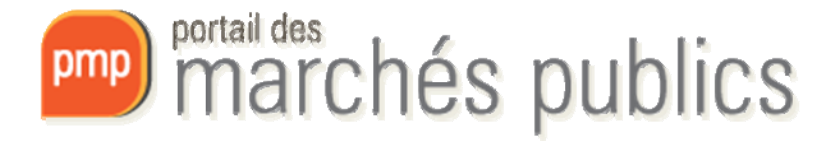

# **DÉCISION** TABLEAU DE BORD

Marchés > Tableau de bord

| • Légende                                                            |                                                                                                    |                                                                                           |     |
|----------------------------------------------------------------------|----------------------------------------------------------------------------------------------------|-------------------------------------------------------------------------------------------|-----|
| Tous les statuts<br>Nombre de résultats : 1                          | Elaboration En attente de validation Cor                                                                                                    | Afficher 10 - résultats / page 1                                                          | /1  |
| Référence <del>↓</del><br>Procédure<br>Statut<br>Auteur <del>↓</del> | Intitulé ⊸ / Objet ⊸ / Lots ⊸                                                                                                    | Registres : 🛄 + 📄 Date limite de Actio                                                    | ons |
| 1600194<br>LU.OUV<br>Marc<br>Reiffers                                | Intitulé : Marché de test - Bâtiment CARREFOUR-Lot 06 :<br>Travaux d'installations électriques<br>Objet : Travaux d'installations électriques dans le cadre de la<br>rénovation et mise en conformité énergétique du complexe<br>administratif CARREFOUR I+II, 16-18, boulevard Royal à<br>Luxembourg<br>Lots : Non<br>Commentaire : | <ul> <li>€ 1 + 0</li> <li>1 + 0</li> <li>11:00</li> <li>€ 0 + 0</li> <li>1 + 0</li> </ul> |     |
|                                                                      |                                                                                                    | Afficher 10 - résultats / page 1                                                          | /1  |

L'utilisateur peut cliquer sur « Décision / Attribuer / Notifier » afin de renseigner l'attributaire.

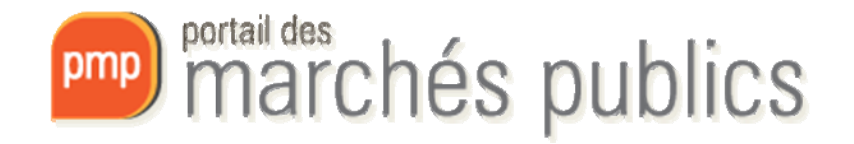

# **DÉCISION** RENSEIGNER LA DÉCISION

#### Marchés > Ouverture et Analyse

| Elaboration Elaboration                   | lidation 🔪 Consultation 💦 🔪 Ouverture et Analyse 💙 Décision                                                                                                    |
|-------------------------------------------|----------------------------------------------------------------------------------------------------|
| Référence :                               | 1600194                                                                                                    |
| Objet du marché :                         | Travaux d'installations électriques dans le cadre de la rénovation et mise en<br>conformité énergétique du complexe administratif CARREFOUR I+II, 16-18,<br>boulevard Royal à Luxembourg |
| Mise en ligne souhaitée :                 | 09/09/2016                                                                                                    |
| Date et heure limite de remise des plis : | 09/09/2016 11:00                                                                                                    |

#### Modalités de réponse

| Offres Décision                                                                  |                |                                   |
|----------------------------------------------------------------------------------|----------------|-----------------------------------|
| Tableau de décision                                                              |                |                                   |
|                                                                                  | Décision       | Détail                            |
| Marché de test - Bâtiment CARREFOUR-Lot 06 : Travaux d'installations électriques | A renseigner 🧷 | Ð                                 |
|                                                                                  |                |                                   |
| Télécharger le PV d'ouverture des offres                                         |                |                                   |
| + Retour                                                                         |                | 🗩 Détail des enveloppes présentes |

Il s'agit pour l'utilisateur de renseigner le type de décision prise pour cette consultation en cliquant sur le crayon.

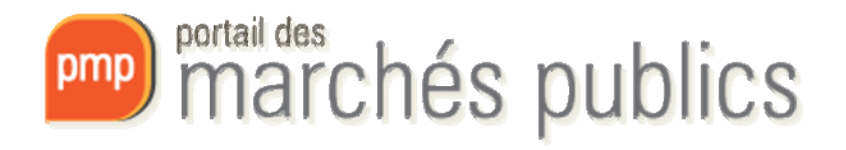

# **DÉCISION** RENSEIGNER LA DÉCISION

Marchés > Ouverture et Analyse

| Elaboration                                                                | En attente o                                                                                                    | le validation 🔪 Consultation                    | Ouverture et Analyse                     | Décision                      |              |  |  |  |
|----------------------------------------------------------------------------|----------------------------------------------------------------------------------------------------|-------------------------------------------------|------------------------------------------|-------------------------------|--------------|--|--|--|
| • Référence :                                                              |                                                                                                    | 1600194                                         |                                          |                               |              |  |  |  |
| Objet du march                                                             | Objet du marché : Travaux d'installations électriques dans le cadre de la rénovation et mise en<br>conformité énergétique du complexe administratif CARREFOUR HIL 16-18 |                                                 |                                          |                               |              |  |  |  |
| Portail des marchés publics du Grand-Duché de Luxembourg - Mozilla Firefox |                                                                                                    |                                                 |                                          |                               |              |  |  |  |
| Mise en lie                                                                | 🖯 🔒   https://simap-fm                                                                                                    | t.intranet. <b>etat.lu</b> /index.php?page=agen | t.PopUpRenseignerDecision&ref=           | 8730&lot=0&callBackbutton=ref | reshDecision |  |  |  |
| Date et ne                                                                 |                                                                                                    |                                                 | Renseigner la décision                   |                               |              |  |  |  |
| Modalités                                                                  | N° de consultation :                                                                                                    | 1600194                                         |                                          |                               |              |  |  |  |
|                                                                            | Intitulé :                                                                                                    | Marché de test - Bâtiment CARREFOUR-L           | ot 06 : Travaux d'installations électriq | ues                           |              |  |  |  |
| Off                                                                        | Type de décision :                                                                                                    | A renseigner                                    |                                          |                               |              |  |  |  |
| Tableau de de                                                              |                                                                                                    | Attribution du marché                           |                                          |                               |              |  |  |  |
|                                                                            |                                                                                                    | Déclaration Sans suite                          |                                          |                               |              |  |  |  |
| Marché de tes                                                              |                                                                                                    | Déclaration Infructueux                         |                                          |                               |              |  |  |  |
|                                                                            |                                                                                                    | Sélection des entreprise                        | s (en vue de la phase suivante)          |                               |              |  |  |  |
| 🗊 Télécharge                                                               |                                                                                                    | Attribution de l'Accord ci                      | adre                                     |                               |              |  |  |  |
| + Retour                                                                   |                                                                                                    | Admission au SAD Autre, précisez :              |                                          |                               |              |  |  |  |
| InfoSite - Conc                                                            |                                                                                                    |                                                 |                                          |                               |              |  |  |  |
|                                                                            | Annuler                                                                                                    |                                                 |                                          |                               | Valider      |  |  |  |
|                                                                            |                                                                                                    |                                                 |                                          |                               |              |  |  |  |
|                                                                            |                                                                                                    |                                                 |                                          |                               |              |  |  |  |

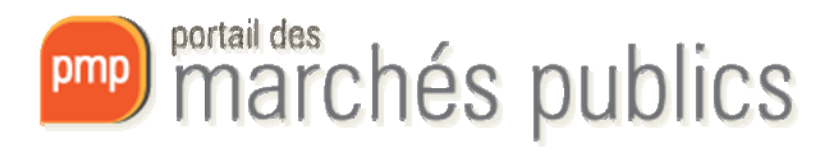

# **DÉCISION** DÉTAIL DE LA DÉCISION – DÉCLARATION SANS SUITE

| écision :<br>ate de la décision* :<br>ommentaire : | Attribution du marc | shé                                                                                                    |                                                                                                    |                                                                                                    |     |
|----------------------------------------------------|---------------------|----------------------------------------------------------------------------------------------------|----------------------------------------------------------------------------------------------------|----------------------------------------------------------------------------------------------------|-----|
| ttributaire N° du pli                              | Entreprise -        | Information attributaire                                                                                                    |                                                                                                    |                                                                                                    |     |
| ✓ EL 1                                             | Testikus S.A.<br>國  | Date prévisionnelle de n<br>Date prévisionnelle de fi<br>Date réelle de notificatio<br>Date réelle de fin de mar<br>Entreprise établie au<br>No TVA : | n de marché :                                                                                        | <ul> <li>(j/mm/asaa)</li> <li>(j/mm/asaa)</li> <li>(j/mm/asaa)</li> <li>(j/mm/asaa)</li> <li>(j/mm/asaa)</li> <li>(j/mm/asaa)</li> </ul>                                                          |     |
|                                                    |                     | Entreprise non étab                                                                                                    | ie en Luxembourg                                                                                     |                                                                                                    |     |
|                                                    |                     | Code postal*/ Ville *:                                                                                                    | 1234<br>Non renseigné                                                                                | Luxembourg     En savoir plus (nouvelle fenêtre)                                                                                                    |     |
|                                                    |                     | Tranche budgétaire :                                                                                                    | Toutes les tra                                                                                       | anches budgétaires                                                                                                    | •   |
|                                                    |                     | Montant du marché* :                                                                                                    |                                                                                                    | EUR HT                                                                                                    |     |
|                                                    |                     | Nature des prestations *                                                                                                    | Travaux                                                                                              |                                                                                                    | •   |
|                                                    |                     | Objet du marché*:                                                                                                    | Travaux d'installa<br>rénovation et mis<br>administratif CAF<br>Luxembourg - Ma<br>: Travaux d'insta | ations électriques dans le cadre de la<br>se en conformité énergétique du complexe<br>RREFOUR I+II, 16-18, boulevard Royal à<br>arché de test - Bâtiment CARREFOUR-Lot 04<br>llations électriques | 5   |
|                                                    |                     |                                                                                                    |                                                                                                    |                                                                                                    | *   |
|                                                    |                     | Nº d'E L+                                                                                                    |                                                                                                    |                                                                                                    | .11 |

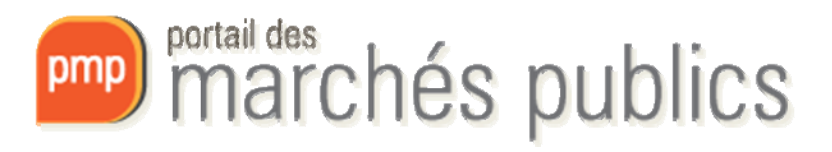

### **ATTRIBUTION** AVIS D'ATTRIBUTION

#### Marchés > Tableau de bord

| • Légende                                                            |                                                                                                    |                                                                                                    |   |
|----------------------------------------------------------------------|----------------------------------------------------------------------------------------------------|----------------------------------------------------------------------------------------------------|---|
| Tous les statuts<br>Nombre de résultats : 1                          | Elaboration En attente de validation Co                                                                                                    | nsultation Ouverture et Analyse Décision           Afficher         10         résultats / page         1 / 1 | ) |
| Référence <del>→</del><br>Procédure<br>Statut<br>Auteur <del>→</del> | Intitulé 🚽 / Objet 🚽 / Lots 🚽                                                                                                    | Registres : □ + ■ Date limite de Action:<br>remise des plis → Action                                          | S |
| 1600194<br>LU.OUV □ □ □ □<br>Marc<br>Reiffers                        | Intitulé : Marché de test - Bâtiment CARREFOUR-Lot 06 :<br>Travaux d'installations électriques<br>Objet : Travaux d'installations électriques dans le cadre de la<br>rénovation et mise en conformité énergétique du complexe<br>administratif CARREFOUR I+II, 16-18, boulevard Royal à<br>Luxembourg<br>Lots : Non<br>Commentaire : | <ul> <li></li></ul>                                                                                           |   |
|                                                                      |                                                                                                    | Afficher 10 - résultats / page 1 / 1                                                                          |   |

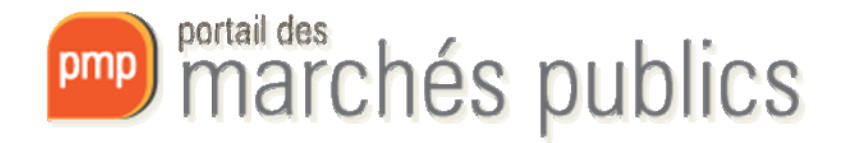

### **ATTRIBUTION** AVIS D'ATTRIBUTION

#### Marchés > Avis

| 0 | Référence :                               | 1600082               |
|---|-------------------------------------------|-----------------------|
|   | Objet du marché :                         | Objet du marché 56749 |
|   | Mise en ligne souhaitée :                 | 31/03/2016            |
|   | Date et heure limite de remise des plis : | 21/12/2016 10:00      |

| Avis de marché      | Portail des marchés                  | publics du Grand-Duché de Luxe             | embourg - Mozilla Firefox |                          |          |    |       |
|---------------------|--------------------------------------|--------------------------------------------|---------------------------|--------------------------|----------|----|-------|
| Data da arástina    | i 🔒 https://simap                    | -fmt.intranet. <b>etat.lu</b> /index.php?p | age=agent.PopupChoixTy    | peAvis&refConsultation=( | ODYwNg== |    |       |
| 31/03/2016 16:12    |                                      |                                            | Ajouter un avis           | de publicité             |          |    |       |
|                     | Choix du type d'avis : EU<br>Annuler | is : EU03 ATTRIBUTION                      |                           |                          |          | Va | lider |
|                     | Portail                              | Complet                                    |                           |                          | Ð        |    |       |
| + Ajouter un avis o | de publicité                         |                                            |                           |                          |          |    |       |

+ Retour

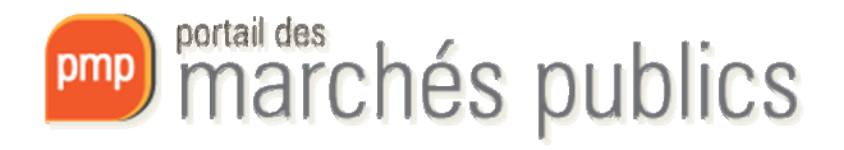

# ATTRIBUTION Avis d'attribution

- RGD2009 Art. 172.
  - Les pouvoirs adjudicateurs qui ont passé un marché public ou conclu un accord-cadre, envoient un avis concernant les résultats de la procédure de passation au plus tard 48 jours après la passation du marché ou de la conclusion de l'accord-cadre.
- Non-attribution du marché, annulation, etc.
  - Dans ce cas il faut publier un avis rectificatif

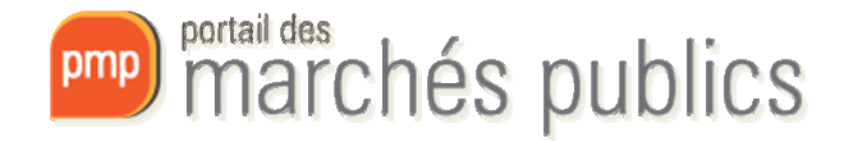